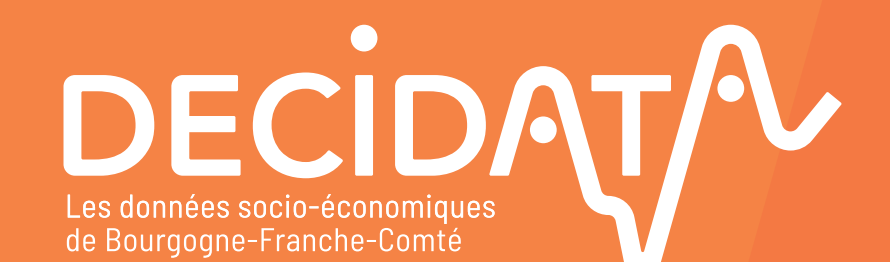

RECION PRÉFET DE LA RÉGION BOURGOGNE-FRANCHE-COMTÉ Libert Libert COMTE

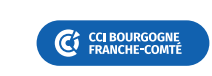

MISE EN ŒUVRE -

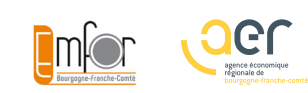

Guide d'utilisation de la plateforme decidata.org

## Sommaire

P**03** 

## Premiers pas

La page d'accueil

La plateforme de données

Accès aux 10 thématiques

# P10

## Les 10 thématiques

**01** Territoire

02 Formation

03 Commerce extérieur

04 Filières

- **05** Entreprise
- **06** Secteur d'activité
- **07** Sous-traitance
- **08** Reprise-transmission
- **09** Zone de chalandise
- **10** Activité commerciale

# P**21**

### Les astuces

Accéder aux indicateurs

Utiliser la nomenclature NAF

Sur un smartphone ou une tablette

Accès aux partenaires et aux acteurs économiques disposant d'un identifiant

Accès aux partenaires, et sous condition pour les acteurs économiques disposant d'un identifiant (pour ces derniers, prendre contact avec l'équipe Décidata : **contact@decidata.org**) Premiers pas, principes généraux

## Accéder à Décidata : www.decidata.org

### La page d'accueil

### Le film Décidata

DECIDAT

 Un film présente la plateforme de données Décidata sous toutes ses facettes.

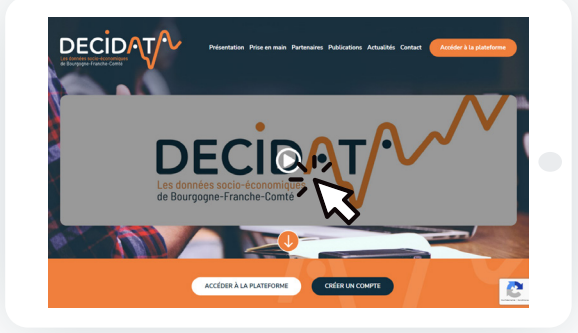

### Les Actualités

 Des actualités de la plateforme vous sont régulièrement proposées : nouveaux contenus, mises à jour, nouvelles fonctionnalités, sessions de formation... Ainsi que des astuces apportant une meilleure connaissance de la région ou d'un territoire.

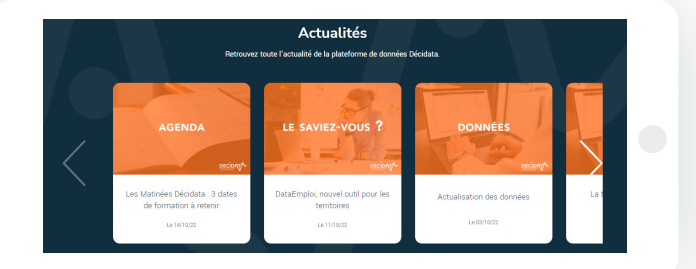

### **Une Newsletter**

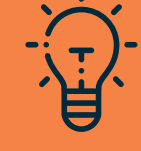

Une Lettre Décidata est envoyée 2 fois par an. Elle reprend l'essentiel des actualités de la plateforme. Il est possible de demander à la recevoir via le formulaire de contact.

/4

### Demander un identifiant

 Vous pouvez demander à obtenir un identifiant pour accéder au contenu de la plateforme Décidata en cliquant sur le bouton « Créer un compte ». Vous accèderez au formulaire ; des informations vous seront alors demandées. Un mail vous sera envoyé en réponse, après vérification de votre éligibilité.

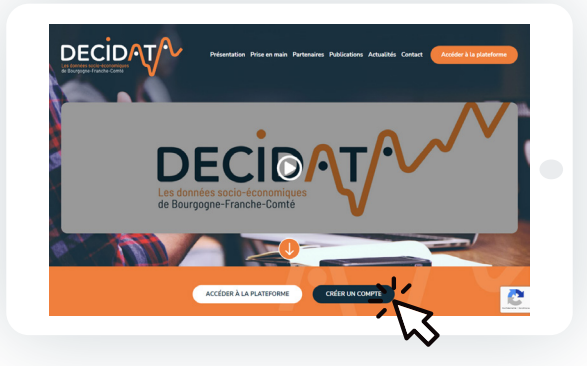

GUIDE D'UTILISATION DE LA PLATEFORME

## Accéder à Décidata : www.decidata.org

### La page d'accueil

### Le formulaire de contact

 Accessible par le bouton "Contact" ou directement en bas de page, le formulaire permet de faire part de toute remarque, suggestion, demande d'information, de participation à une formation...

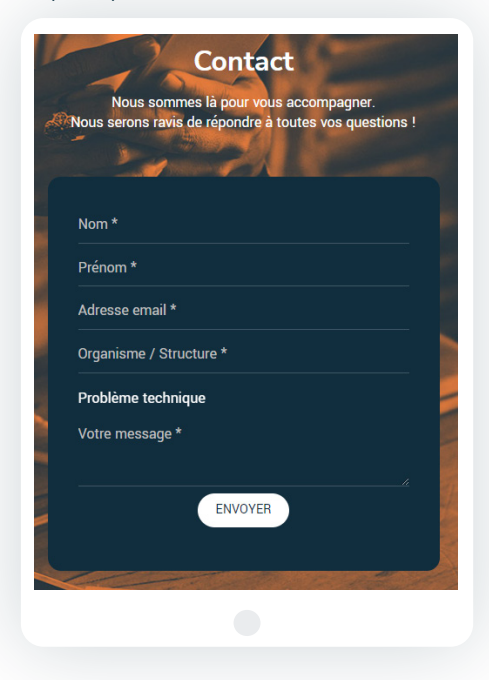

### Les Publications

- Décidata met en vitrine des publications et travaux de partenaires régionaux ou nationaux, d'intérêt régional ou local, sur les champs Économie-Emploi-Formation.
- ✓ Les publications sont téléchargeables par clic sur l'image.
- ✓ Cliquer sur Résumé affiche ... le résumé (ou le sommaire).
- Cliquer sur le nom de l'auteur affiche le site web des publications de l'auteur.
- Toutes les publications ne sont pas immédiatement visibles : cliquer sur Voir plus de publications pour les visualiser en totalité.

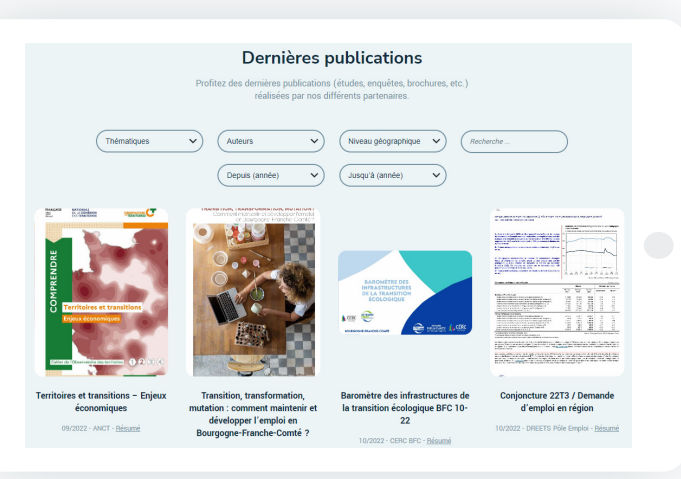

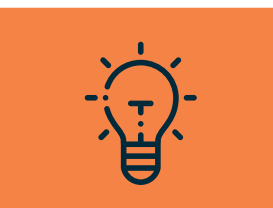

### Les Filtres des publications

/5

Des filtres cumulatifs permettent de mieux cibler les publications recherchées : thématiques, auteurs, niveau géographique, période de publication. Un moteur de recherche textuelle est disponible, pour chercher par mots clés. Les résultats sont immédiatement affichés. Sélectionner le titre d'un filtre annule ce filtre.

GUIDE D'UTILISATION DE LA PLATEFORME

## Accéder à Décidata : www.decidata.org

### La plateforme de données

### Accès à la plateforme

DECIDAT

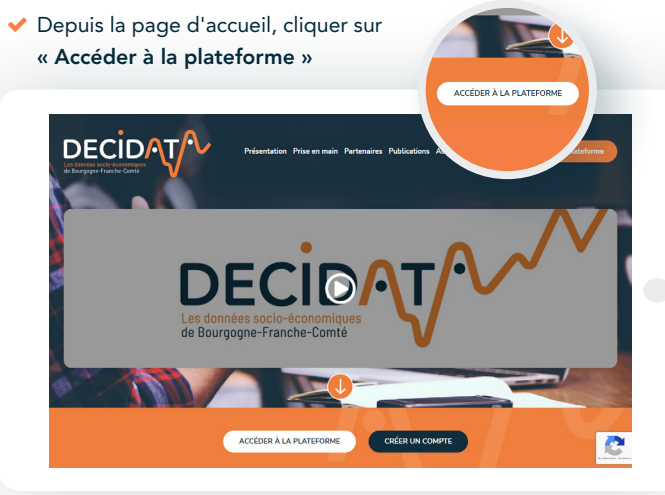

### Identification à la plateforme

- Vos identifiants » : entrer le nom d'utilisateur et le mot de passe qui vous ont été attribués par l'administrateur de Décidata
- Ce mot de passe peut ensuite être personnalisé :
   « Mon compte » puis « Modifier »

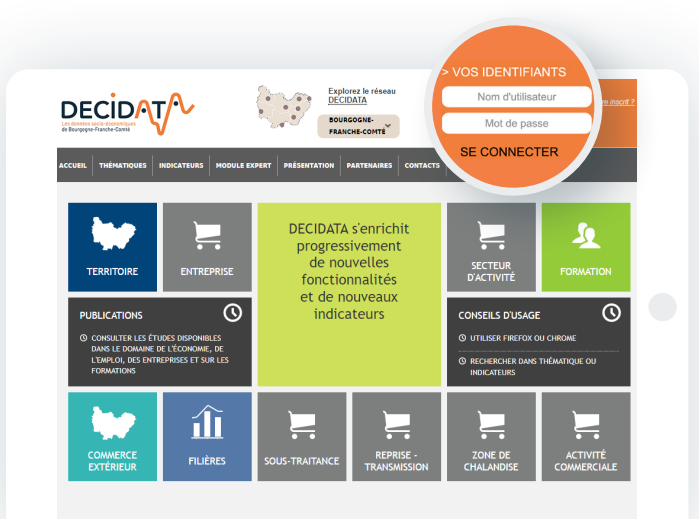

## Astuces pour optimiser la réactivité de la plateforme

Utiliser la dernière version des navigateurs Firefox ou Chrome. Modifier le paramétrage avancé du navigateur : Mettre l'adresse du site Décidata en exception du contrôle de sécurité du navigateur.

### Demande d'accès à la plateforme

Si vous n'avez pas fait votre demande d'accès, vous pouvez le faire via le lien « Pas encore inscrit ? »

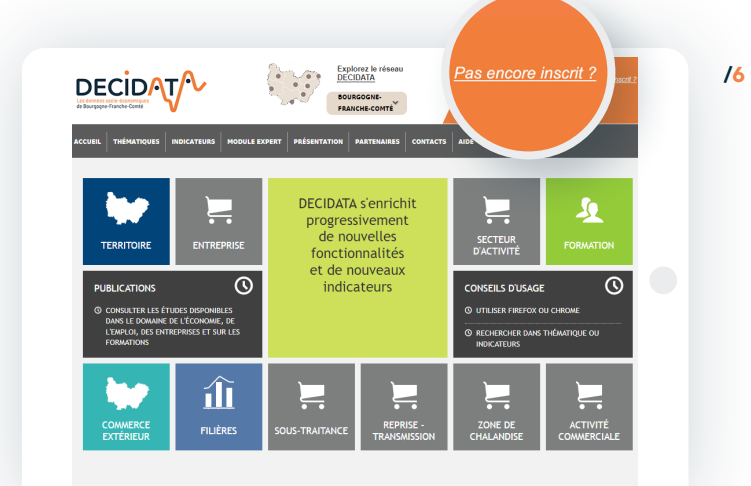

## Accès aux 10 thématiques

### La plateforme Décidata propose 10 thématiques

#### 4 accessibles à tous

✓ Territoire Formation

✓ Filières

2 accessibles pour les partenaires et les acteurs économigues disposant d'un identifiant

Commerce extérieur

- Entreprises
- Secteur d'activité

4 accessibles aux partenaires, et sous condition pour les acteurs économigues disposant d'un identifiant (pour ces derniers, prendre contact avec l'équipe Décidata : contact@decidata.org)

- ✓ Sous-traitance ✓ Reprise-transmission
- ✓ Zone de chalandise ✓ Activité commerciale

Seules les thématiques en couleur sont directement disponibles ; après identification, vous pouvez accéder à chacune par simple clic, ou revenir sur cette page en cliquant sur le menu Thématiques.

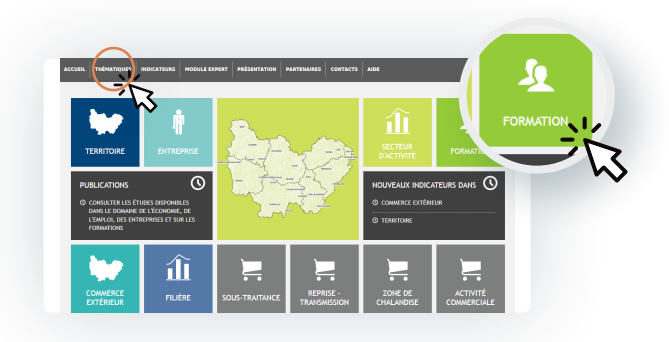

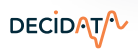

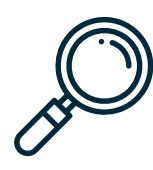

REGION

PAYS

SCOT

DEPARTEMENT ARRONDISSEMENT

ZONE D'EMPLOL

### Pour affiner une recherche au sein d'une thématique, il est possible de :

 Choisir une catégorie, puis une sous-thématique

CA de Vesoul 🗙

CA de l'Auxerroi CA de Nevers

CA de Vesoul

CA du Grand Dole

CA Beaune, Côte et Sud - Communa

01 - SYNTHESE Choisir une catégorie 02 - ECONOMIE 03 - ENTREPRISES 04 - EMPLOI ET CHOMAGE 05 - ENSEIGNEMENT ET FORMATIONS 06 - DEMOGRAPHIE 07 - LOGEMENTS ET LOCAUX 08 - EQUIPEMENTS 09 - FISCALITE 10 - INNOVATION

Catéoori

04 - EMPLOLET CHOMAG

1 - POIDS DE L'EMPLOI (INSEE

Choix de la thémation

L'EMPLOI

4.4 - CHOMAGE

 Choisir un niveau géographique, puis l'intitulé du territoire lui-même

Nomenclature NAF

 Pour certaines thématiques, choisir dans une nomenclature le niveau d'agrégation souhaité (NAF pour les secteurs d'activité, NSF pour les formations...)

Les modalités d'accès aux données sont communes à toutes les thématiques.

4.2 - POIDS DE L'EMPLOI (URSSAF 4.3 - CARACTERISTIQUES DE

> En bas de chaque page, des précisions sont apportées sur les données et les indicateurs :

millésimes, producteurs, définitions et précisions.

## Accès aux 10 thématiques

Pour exploiter les résultats de sa recherche, il est possible de :

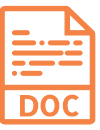

Réaliser un rapport au format Word, reprenant l'ensemble des éléments affichés ; ce format permet d'ajouter ses propres commentaires et analyses.

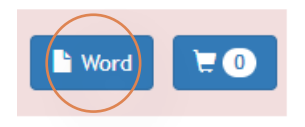

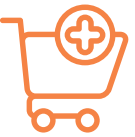

Créer un rapport Word personnalisé, en sélectionnant chaque élément souhaité (tableau, carte, graphe) d'une ou plusieurs thématiques : cliquer sur le picto « Ajouter au panier » sous chaque élément.

Le résultat est téléchargeable en cliquant sur le picto « Export Word des éléments ajoutés au panier ».

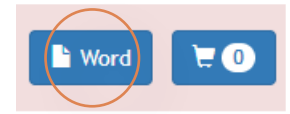

| 21020                    |
|--------------------------|
| 21021                    |
| Affichage de l'élément 1 |

| <b>₩</b> +1 | 2 |
|-------------|---|
|             | — |

Pour toute utilisation d'un élément issu de Décidata, merci d'indiquer dans votre support la mention « Source Décidata » ainsi que le producteur de la donnée.

/8

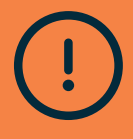

DECIDAT

Les rapports Word reprennent les éléments tels qu'affichés (page d'un tableau, étendue d'une carte) ; il est conseillé de les ajuster avant sélection.

GUIDE D'UTILISATION DE LA PLATEFORME

DECIDAT/

Pour exploiter les résultats de sa recherche, il est possible de :

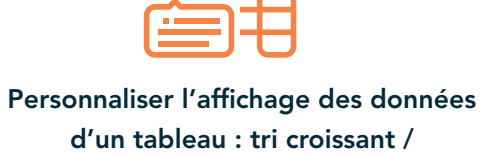

décroissant sur chaque colonne, moteur de recherche, choix du nombre de lignes par page, choix de la page.

| Code INSEE | Commune             | Effectif |
|------------|---------------------|----------|
| 21003      | AHUY (21)           | 150      |
| 21004      | AIGNAY-LE-DUC (21)  | 97       |
| 21005      | AISEREY (21)        | 177      |
| 21009      | ALLEREY (21)        | 16       |
| 21010      | ALOXE-CORTON (21)   | 31       |
| 21012      | AMPILLY-LE-SEC (21) | 18       |
| 21013      | ANCEY (21)          | 20       |
| 21016      | ARCEAU (21)         | 93       |
| 21020      | ARCONCEY (21)       | 21       |
| 21021      | ARC-SUR-TILLE (21)  | 263      |

Mémoriser le zoom et l'étendue d'une représentation cartographique.

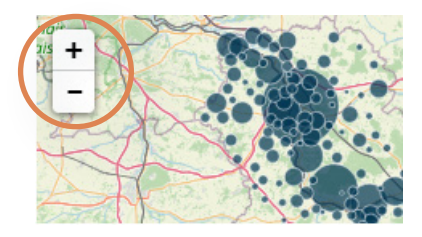

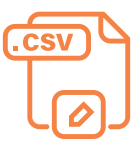

Exporter (au format .csv) les données utilisées pour un élément (tableau, carte ou graphe) en cliquant sur le picto Export CSV sous chaque élément.

21020

21021

**₩** +1

Affichage de l'élément 1

Attention, des tableaux longs peuvent s'afficher par défaut sur plusieurs pages. Pour en exporter la totalité des données, sélectionner « Tout » dans « afficher éléments »

Effectif des écoles primaires (dont

| Afficher 10 🗸 éléments |   |          |
|------------------------|---|----------|
| Code IN 25             | * | Commun   |
| 21003 100<br>Tout      |   | AHUY (21 |
| 21004                  |   | AIGNAY-L |
|                        |   |          |

# Présentation des 10 thématiques et leurs spécificités

Cette thématique donne accès à des informations relatives à un territoire sélectionné à travers plusieurs catégories et sous-thématiques.

Catégorie

02 - ENTREPRISES Choix de la thémation

2.1 - ENTREPRISES DU SECTEUI

### Les données mises à disposition dressent le portrait du territoire à travers les catégories d'indicateurs suivantes :

- Économie : (niveau Région uniquement) PIB
- Entreprises : nombre d'établissements, répartition par secteur, tranche de taille...
- Emploi et chômage : salariés par temps de travail, évolution de l'emploi, répartition des emplois par secteur, population active par PCS, taux de chômage, demandes d'emploi en fin de mois par catégorie...
- Enseignement et formations : effectifs en formation initiale et second degré, effectifs par niveau de formation...
- Démographie : évolution de la population et principaux soldes, répartition par genre et tranche d'âge...

DECIDAT/

- ✓ Logements et locaux : répartition par type, nombre de pièces, confort, nombre de locaux d'activité par type...
- Équipements : équipements culturels, de sports et loisirs, de santé, commerciaux, touristiques
- ✓ Fiscalité : revenus fiscaux et impôts locaux
- Innovation : (niveaux Région et départements uniquement) nombre d'entreprises innovantes par type, brevets déposés
- Environnement économique et Transports : occupation du sol par type, infrastructures de transport

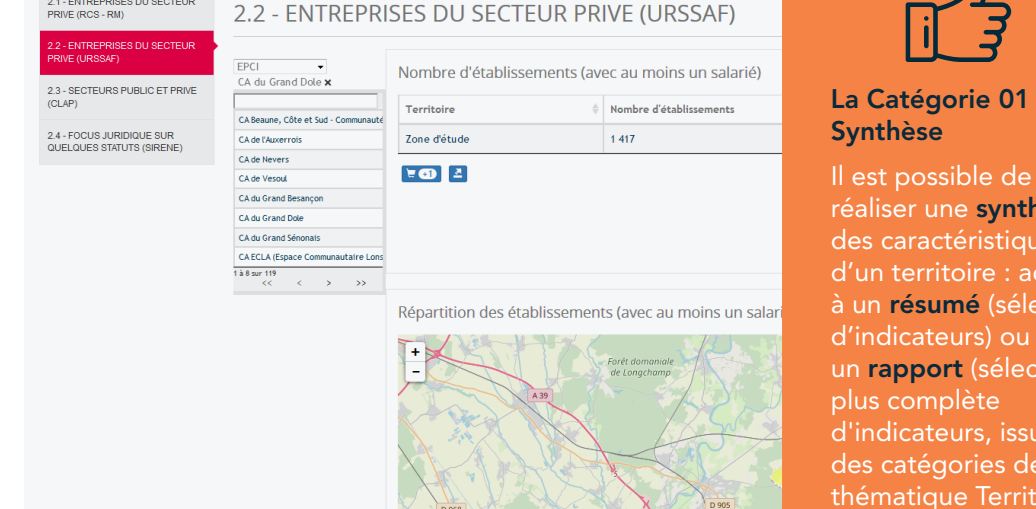

### La Catégorie 01 -

réaliser une synthèse des caractéristiques d'un territoire : accès à un résumé (sélection d'indicateurs) ou à un rapport (sélection d'indicateurs, issus des catégories de la thématique Territoire).

Sources des données : Insee (CLAP, Sirene), Urssaf, CCI-CMA, Direccte, Rectorats, DREAL, DRJSCS, CNAM, DGFIP, Corinne Land Cover, IGN...

#### GUIDE D'UTILISATION DE LA PLATEFORME

/12

Cette thématique donne accès à des informations relatives à la formation initiale, technologique, professionnelle et continue.

Les données mises à disposition dressent le portrait de la formation pour les territoires de la région, à travers notamment :

- Les effectifs de l'enseignement primaire et secondaire (écoles primaires, collèges et lycées) et la localisation des effectifs et des établissements par commune.
- Les effectifs de la formation initiale professionnelle et technologique par niveau, par commune, par spécialité de formation, statut, niveau et diplôme.

- Le suivi des formations continues : organismes, stagiaires, nature des formations...
- Les demandeurs d'emploi sortant de formations financées par le Conseil régional : spécialité de formation, niveau, intitulé de formation...

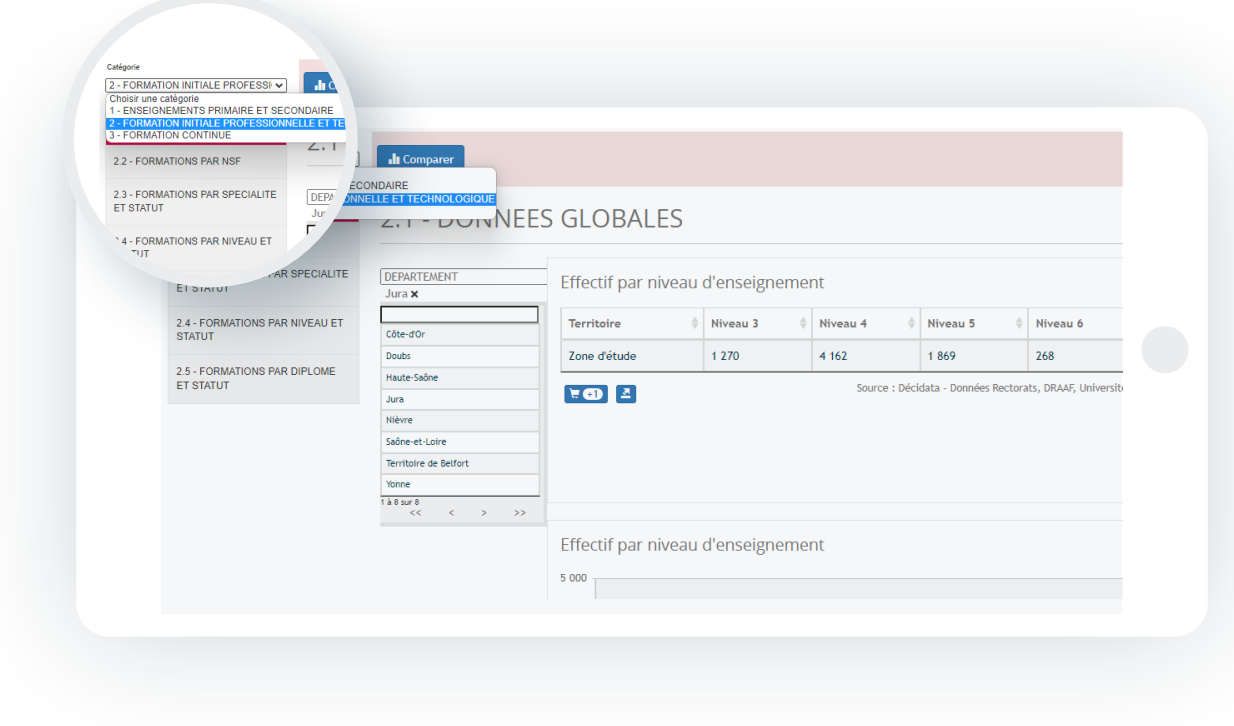

# **3** Thématique Commerce extérieur

Cette thématique donne accès à des informations relatives aux exportations et importations de la région.

### Soit :

- Les indicateurs de résultats d'import et d'export
- Les principaux clients (pays) à l'import et l'export
- Les résultats des échanges à l'import et l'export par pays et par produit
- Les caractéristiques des entreprises exportatrices
- ✓ Des comparaisons entre régions

A Données disponibles aux seuls niveaux région et départements, sauf exception.

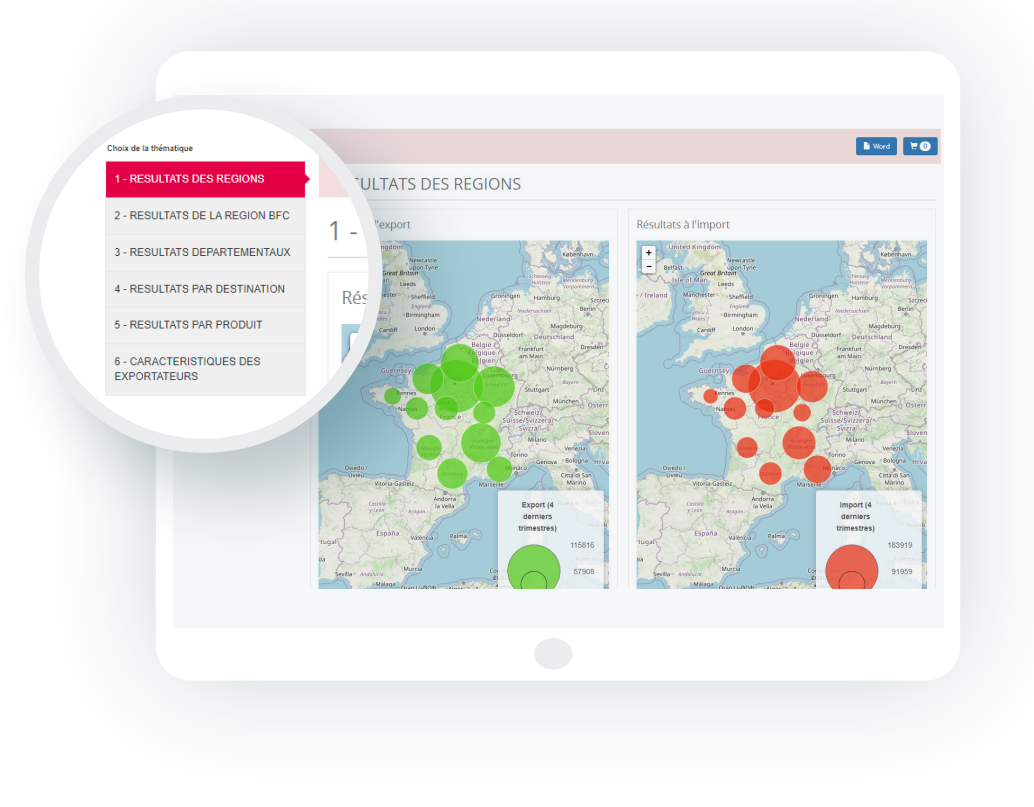

Sources : DataDouanes et enquête CCIR ponctuelle

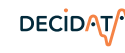

DECIDAT/

# 4 Thématique Filières

Cette thématique donne accès à des informations relatives à un regroupement d'entreprises formant une filière définie.

| - FILIERE AUTOMOBILE |            | JTOMOBILE                                                                                                    |                                                                                                    |                                                                                                    |  |
|----------------------|------------|----------------------------------------------------------------------------------------------------|----------------------------------------------------------------------------------------------------|----------------------------------------------------------------------------------------------------|--|
| - FILIERE NUMERIQUE  | 1 · recore | ORTHINGTOR DE LA FILIER AUTOMOBILE<br>La périmètre de la filière automatient et fius<br>principaie encayé de stabilisments reneig<br>Secti se établissements de lo altariés qui per<br>conseir regresaux 428, kança de finetations former, CCI &<br>potenterisment que i 1 de effectifs. Sub order<br>dens la périmètre la activité liste à la produc<br>fioritations de motorycies, de tracteurs aprico<br>TELECHARGER LICTUDE REGIONALE<br>Télécharger (Étades sur la filière Automobile<br>ECC) | d'une sélection d'établissements participant à la fabrication de<br>parties, accessions et memorgany). Cette tits est constituié à<br>de dans le répetret d'isferne et du code partiel des parties.<br>A constituit de la champ et ont été expertisés avec l'aité des part<br>d'adablissements de la Bourgaper Finiche-Consté ant féré apart<br>d'adablissements de la Bourgaper Finiche-Consté ant féré apart<br>d'adablissements de la Bourgaper Finiche-Consté ant féré apart<br>d'adablissements de la Bourgaper Finiche-Consté ant féré apart<br>de la constituit de la constituit de la constituit de la constituit<br>d'adablissements de la dourgaper finiche-Consté ant de la const<br>d'adablissements de la constituit de la constituit de la constituit<br>de la constituit de la constituit de la constituit de la const<br>les et de véhicules militaires de combat. | véhicules submutélies destinés au<br>partir du code APE (activité<br>melle de production de l'Intern-<br>tessionnes de la filière (Directa,<br>adantés ne représentent<br>des, ce qui ne permet pas de<br>des constantes de la constante<br>des constantes de la constante<br>pageas. Sont excluses les |  |
|                      |            | Poids de la filière                                                                                                    |                                                                                                    |                                                                                                    |  |
|                      |            | Périmètre 2018                                                                                                    |                                                                                                    |                                                                                                    |  |
|                      |            | Date d'observation des données                                                                                                    | Nombre d'établissements de 10 salariés et plus                                                                                                    | ♦ Effectif salarié                                                                                                    |  |
|                      |            | 2018                                                                                                    | 392                                                                                                    | 44 692                                                                                                    |  |
|                      |            | Localisation des établissements of<br>Primiere 2018                                                                                                    | de 10 salariés et plus de la filière en 2018                                                                                                    | : Dicistra - Dorwise HOEE, FLDMS                                                                                                    |  |

Les données mises à disposition dressent le portrait de la filière, pour tout territoire de la région :

- ✓ Le nombre d'entreprises et leur effectif
- La localisation des entreprises
- ✓ La liste des entreprises
- L'évolution historique
- Et toute information sur le périmètre de la filière

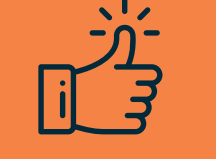

/14

Ces données complètent et territorialisent des études partenariales menées en région

Source des données : enquête CCI, études partenariales régionales...

# **5** Thématique Entreprise

Cette thématique donne accès à des informations relatives à un établissement en particulier.

### ANNUAIRE DES ENTREPRISES

Cet outil vous permet de retrouver un établissement et d'afficher sa fiche d'identité synthétique.

| Activités de services administratifs \$ | Activités de location et location-bail \$ | Location de longue durée de voitur \$ | Code NAF Q                       |
|-----------------------------------------|-------------------------------------------|---------------------------------------|----------------------------------|
| Côte-d'Or                               | COUCHEY (21)                              | ¢ CA Beaune                           | , Côte et Sud - Communauté Beaun |
| SIRET (sous la forme xxx.xxx.xxx.xxx    | oox)                                      | SIREN                                 |                                  |
| Responsable                             |                                           | Association déclarée                  |                                  |
| Effectif (nombre de salariés)           | Min (>=)                                  | Max (<)                               |                                  |
|                                         |                                           |                                       |                                  |

Accès aux partenaires et aux acteurs économiques disposant d'un identifiant

/15

### Les données mises à disposition dressent le portrait détaillé d'un établissement :

- ✓ Adresse
- 🗸 Effectif
- Domaine d'activité
- ✓ Forme juridique...
- La recherche se fait à partir de la raison sociale, du sigle ou de l'enseigne ou à partir d'un moteur de recherche multicritère

# **6** Thématique Secteurs d'activité

Cette thématique donne accès à des informations relatives à un ensemble d'entreprises en fonction de leur activité. Accès aux partenaires et aux acteurs économiques disposant d'un identifiant

| - LISTE D'ENTREPRISES (CCI-<br>MA)                                                                                                    | 1 - POIDS DU                           | SECTEUR (CCI-CMA                                                                        | 4)                                                                                                    |                  |                        |  |  |  |
|----------------------------------------------------------------------------------------------------|----------------------------------------|-----------------------------------------------------------------------------------------|----------------------------------------------------------------------------------------------------|------------------|------------------------|--|--|--|
| 3 - POIDS DU SECTEUR (URSSAF)                                                                                                    |                                        |                                                                                         |                                                                                                    |                  |                        |  |  |  |
| 4 - EVOLUTION DU SECTEUR<br>(URSSAF)                                                                                                    | REGION                                 | Poids total des entreprises du secteur d'activité sélectionné                           |                                                                                                    |                  |                        |  |  |  |
| 5 - POIDS RELATIE DU SECTEUR                                                                                                    | BOURGOGNE - FRANCHE-COMTE              | Territoire                                                                              | Nombre d'établissements                                                                                            | Effectif salarié | ÷                      |  |  |  |
| (URSSAF)                                                                                                    | << < >>>>>>>>>>>>>>>>>>>>>>>>>>>>>>>>> | Zone d'étude                                                                            | 160 062                                                                                                    | 535 841          |                        |  |  |  |
|                                                                                                    |                                        | -                                                                                       |                                                                                                    |                  |                        |  |  |  |
| 6 - FOCUS SUR LES EMPLOIS DANS<br>LA REGION DE RESIDENCE (INSEE)                                                                                    |                                        | <b>X (1)</b>                                                                            |                                                                                                    | Source : Décis   | data - Données CCI-CMA |  |  |  |
| 6 - FOCUS SUR LES EMPLOIS DANS<br>LA REGION DE RESIDENCE (INSEE)<br>7 - FOCUS SUR LES EMPLOIS PAR<br>ZONE D'EMPLOI DU LIEU DE<br>TRAVAIL (INSEE)    |                                        | ¥6) 4                                                                                   |                                                                                                    | Source : Déck    | data - Données CCI-CMA |  |  |  |
| 6 - FOCUS SUR LES EMPLOIS DANS<br>LA REGION DE RESIDENCE (INSEE)<br>7 - FOCUS SUR LES EMPLOIS PAR<br>ZONE D'EMPLOI DU LIEU DE<br>TRAVAIL (INSEE)    |                                        | E0 2                                                                                    |                                                                                                    | Source : Déci    | data - Données CCI-CMA |  |  |  |
| 6 - POCUS SUR LES EMPLOIS DANS<br>LA REGION DE RESIDENCE (INSEE)<br>7 - FOCUS SUR LES EMPLOIS PAR<br>ZONE D'EMPLOI DU UEU DE<br>TRAVAL (INSEE)      | - Nomenclature NAF                     |                                                                                         |                                                                                                    | Source : Déci    | data - Données CCI-CMA |  |  |  |
| 6 - FOCUS SUR LES EMPLOIS DANS<br>LARGONO DE RESISTANCE (INSEE)<br>7 - FOCUS SUR LES EMPLOIS PAR<br>ZONE D'EMPLOI DU LIEU DE<br>TRAVALL (INSEE)     | -Nomenclature NAF                      | Poids des entreprises par                                                               | r sous-secteur d'activité                                                                                          | Source : Déci    | data - Données CCI-CMA |  |  |  |
| 6 - FOCUS BURLES EMPLOIS DANS<br>LA REGION DE RESISTONCE (INSEE)<br>7 - FOCUS SUR LES EMPLOIS PAR<br>ZONE D'EMPLOI DU LIEU DE<br>TRAVIAL (INSEE)    | Homenclature NAF                       | Poids des entreprises par<br>Remarque : cela ne peut pas s'applique                     | r sous-secteur d'activité<br>avec la sélection d'un code APE, niveau la plus détaillé                              | Source : Déci    | Données CCI-CMA        |  |  |  |
| 6 - FOCUS BUIL ESE EMPLIOS BANG<br>LA REGION DE MERISIONECE (INSEE)<br>7 - FOCUS BUIL ESE EMPLIOS PAR<br>ZONG FORMANO DU LIEU DE<br>TRAVAIL (INSEE) | • Nomenclature NAF                     | Poids des entreprises par<br>Remarque : orla ne peut pas tappliquer<br>Nomenclature NAF | r SOUS-Secteur d'activité<br>avec la sillector d'un code JPC; niveau la plus détaillé<br>  Nembre d'etablissements | Source : Deck    | data - Données CCL-CMA |  |  |  |
| 6-POCUS UNL EES EMPLOIS ANAN<br>HARGINON ER RESONCE (INACE)<br>7-FOCUS BUILLES BURLOR PAR<br>2000 ED SHAFTO EU LEU DE<br>TRAVAL (INREE)             | + Nomenclature NAF                     | Poids des entreprises par<br>Remarque : els ne ped pis d'aplique<br>Monencisture NAF    | r sous-secteur d'activité<br>avec la sélection d'un code APC, niveau la plus détaillé                              | Scarce : Décis   | data - Données CCI-CMA |  |  |  |

Les données mises à disposition dressent le portrait du secteur :

- Nombre d'établissements et effectifs salariés
- Localisation des établissements et des salariés
- ✓ Répartition communale des établissements et salariés
- Liste des établissements et détail du code APE et de la commune d'implantation
- Diverses précisions sur les emplois occupés par les habitants de la région
- ✓ Diverses précisions sur les emplois, par zone d'emploi

/16

Il est possible de réaliser des comparaisons avec le poids du secteur au niveau national et dans les autres régions françaises : Catégorie 5 - Poids relatif du secteur (URSSAF)

Sources des données : CCI-CMA, Insee et Urssaf

# **7** Thématique Sous-traitance

Cette thématique donne accès à des informations relatives au potentiel de sous-traitance industrielle sur un territoire (à partir d'une enquête). Accès aux partenaires, et sous condition pour les acteurs économiques disposant d'un identifiant (pour ces derniers, prendre contact avec l'équipe Décidata : contact@decidata.org

🖹 Word 🛛 🗮 🕥 Choix de la thématiqu - ESTIMATION DE LA SOUS-1 - ESTIMATION DE LA SOUS-TRAITANCE INDUSTRIELLE ATANCE INDUSTRIELLE Estimation du poids de la Sous-traitance industriel 2 - CARACTERISTIQUES DES SOUS-TRAITANTS Zone diétud ¥00 -Localisation des Sous-traitants (estimation

Source : enquête CCIR ponctuelle

### Soit :

- Le nombre des établissements sous-traitants et leur effectif salarié (estimation)
- Les caractéristiques des établissements sous-traitants ayant répondu à l'enquête

# 8 Thématique Reprise-transmission

Cette thématique donne accès à des informations relatives aux cédants et repreneurs d'entreprises.

### Soit :

- Le nombre d'établissements repris et l'effectif salarié concerné par secteur d'activité et par division
- Les caractéristiques des entreprises transmises depuis
   2015 pour le secteur sélectionné :
   Prix de cession
   Âge du dirigeant
  - Taille des établissements...
- Les caractéristiques des cédants : Taille d'effectif
   Forme juridique
  - Motif de cession...

DECIDAT

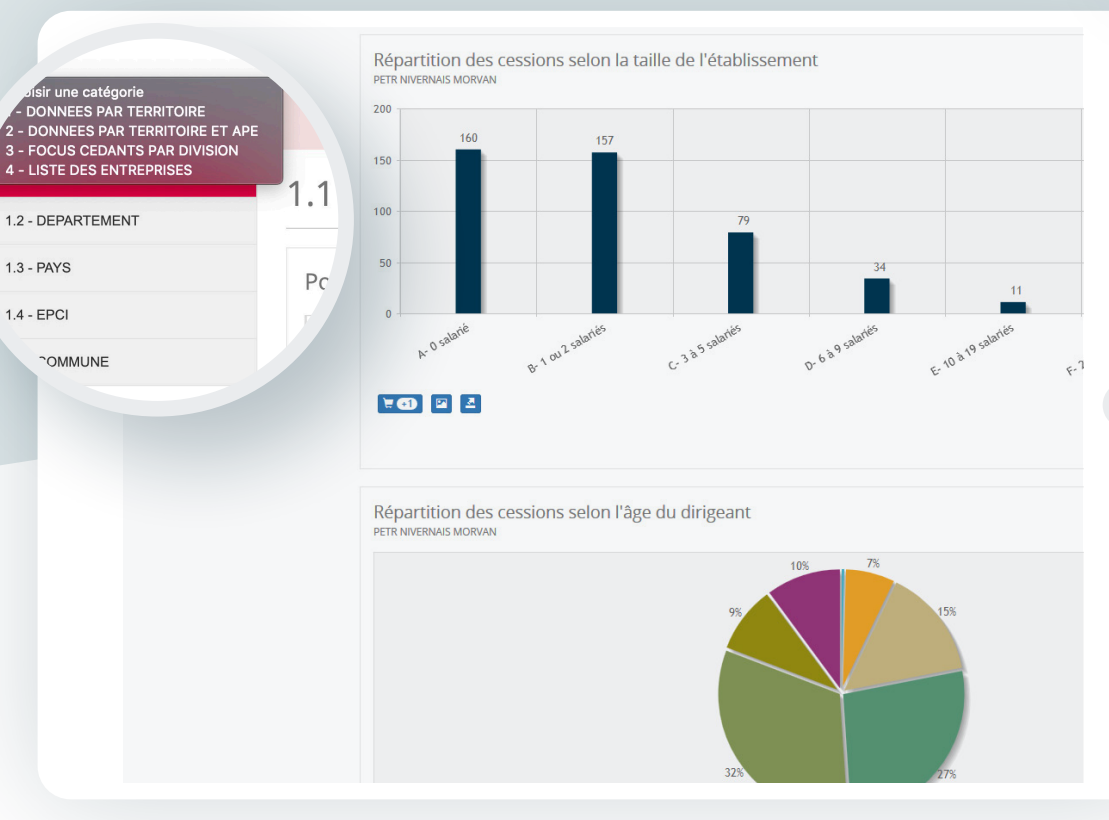

Accès aux partenaires, et sous condition pour les acteurs économiques disposant d'un identifiant (pour ces derniers, prendre contact avec l'équipe Décidata : contact@decidata.org

/18

Avertissement:

la catégorie « Liste des entreprises » est réservée aux membres des CCI et CMA de Bourgogne-Franche-Comté.

Sources : CCI-CMA, Transentreprises, BODACC

GUIDE D'UTILISATION DE LA PLATEFORME

# **9** Thématique Zone de chalandise

Cette thématique donne accès à des informations utiles à la réalisation d'une étude de marché.

### Les données mises à disposition permettent de :

- ✓ Calculer les isochrones\* autour d'une adresse (au centroïde de la commune) :
  - Pour un temps ou une distance donnée et un mode de transport : 3 seuils différents à paramétrer par curseur
  - « Calculer » puis « actualiser »

| oix de la thématique<br>1 - ETUDE DE LA DEMANDE |                         | 🔓 Word 📄 PDF 🗮 🕥                                                                           |
|-------------------------------------------------|-------------------------|--------------------------------------------------------------------------------------------|
| 2 - ETUDE DE L'OFFRE                            | 1 - ETUDE DE LA DEMANDE |                                                                                            |
|                                                 | sochrones               | fyre than a transit<br>Tempo Voture<br>15 20<br>1<br>Cdadar Efficer les résultas Actuation |

\* Cf. Lexique (rubrique Aide)

DECIDAT/

| ~ | Étudier la demande (consommateur) par la       |
|---|------------------------------------------------|
|   | réalisation du portrait de chacune des 3 zones |
|   | en termes de population municipale, liste des  |
|   | communes, répartition de la population par     |
|   | tranche d'âge et PCS, revenu moyen, nombre     |
|   | d'établissements et effectif salarié           |

 Étudier l'offre (entreprise) par la réalisation du portrait de chacune des 3 zones en termes de localisation d'établissements du secteur d'activité sélectionné, liste d'entreprises à la commune

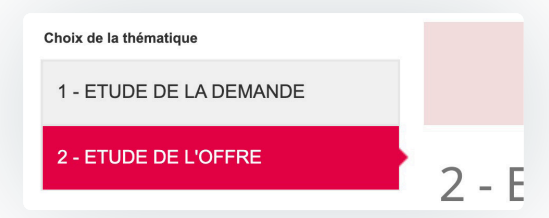

Accès aux partenaires, et sous condition pour les acteurs économiques disposant d'un identifiant (pour ces derniers, prendre contact avec l'équipe Décidata : contact@decidata.org

Avertissement:

Une commune peut être majoritairement couverte par un zonage mais se retrouver statistiquement dans un zonage différent (selon sa répartition spatiale / centroïde excentré). Dans ce cas, il faut adapter la limite de l'isochrone.

Sources des données : Insee, DGFIP, CCI-CMA

GUIDE D'UTILISATION DE LA PLATEFORME

# **O**Thématique Activité commerciale

Cette thématique donne accès à des informations relatives à une activité commerciale en fonction d'une nomenclature spécifique.

Accès aux partenaires, et sous condition pour les acteurs économiques disposant d'un identifiant (pour ces derniers, prendre contact avec l'équipe Décidata : contact@decidata.org

|                                                                               | DECIDAT<br>Le consta socie-constitues<br>de Bourgsgue-Franche-Comté                                                                                                  | · \\                                                                      | Explorez le réseau<br>DEGRATA<br>BOURGOGNE-<br>FRANCHE-COMTE |
|-------------------------------------------------------------------------------|----------------------------------------------------------------------------------------------------|---------------------------------------------------------------------------|--------------------------------------------------------------|
|                                                                               | ACCUEIL PRESENTATION PARTENAI                                                                                                    | ES ÉTUDES MODULE EXPERT INDICATE                                          | URS CONTACTS                                                 |
|                                                                               | Accueil > Row04 > Activi                                                                                                    | té commerciale                                                            |                                                              |
| Ar de la thématique     OFFRE COMMERCIALE     LISTE DES COMMERCES     MUERCES | 1 - OFFRE COM                                                                                                    | MERCIALE                                                                  | *                                                            |
|                                                                               | ZONE D'EMPLOI<br>Vesout X<br>Ves                                                                                                    | Poids total de l'activité cor<br>Nomenclature d'Activite Commerciale > BR | mmerciale<br>Icolage Jardinage                               |
|                                                                               | Vesoul<br>1 à 1 sur 1                                                                                                    | Territoire                                                                | Nombre d'établissements                                      |
|                                                                               | << < >>>                                                                                                    | Zone d'étude                                                              | 68                                                           |
|                                                                               | - AUTRE     - AUTRE     BRICOLAGE JARDINAGE     CAFES RESTAURANTS     - COMMERCES ALIMENTA     - CULTURE LOISIRS     - EQUIPEMENT DE LA MA     - EQUIPEMENT DE LA MA | E 2 ≥ 2 ≥ 2 ≥ 2 ≥ 2 ≥ 2 ≥ 2 ≥ 2 ≥ 2 ≥ 2                                   | rciale par sous-secteur (selon le niv                        |

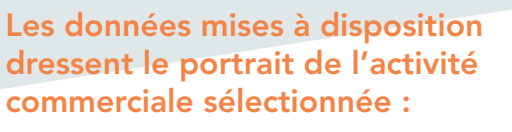

- ✓ Le nombre d'établissements et l'effectif salarié
- La localisation des établissements

Cette thématique présente des données semi-finalisées à compléter manuellement à l'aide de la liste d'établissements potentiels proposés (non rattachables automatiquement à une activité commerciale). Dans cet objectif, il est conseillé de se rapprocher d'un conseiller CCI ou CMA.

Avertissement:

Source des données : CCI-CMA

GUIDE D'UTILISATION DE LA PLATEFORME

# Astuces, pour aller plus loin...

## Astuces, pour aller plus loin...

### Accès direct aux indicateurs

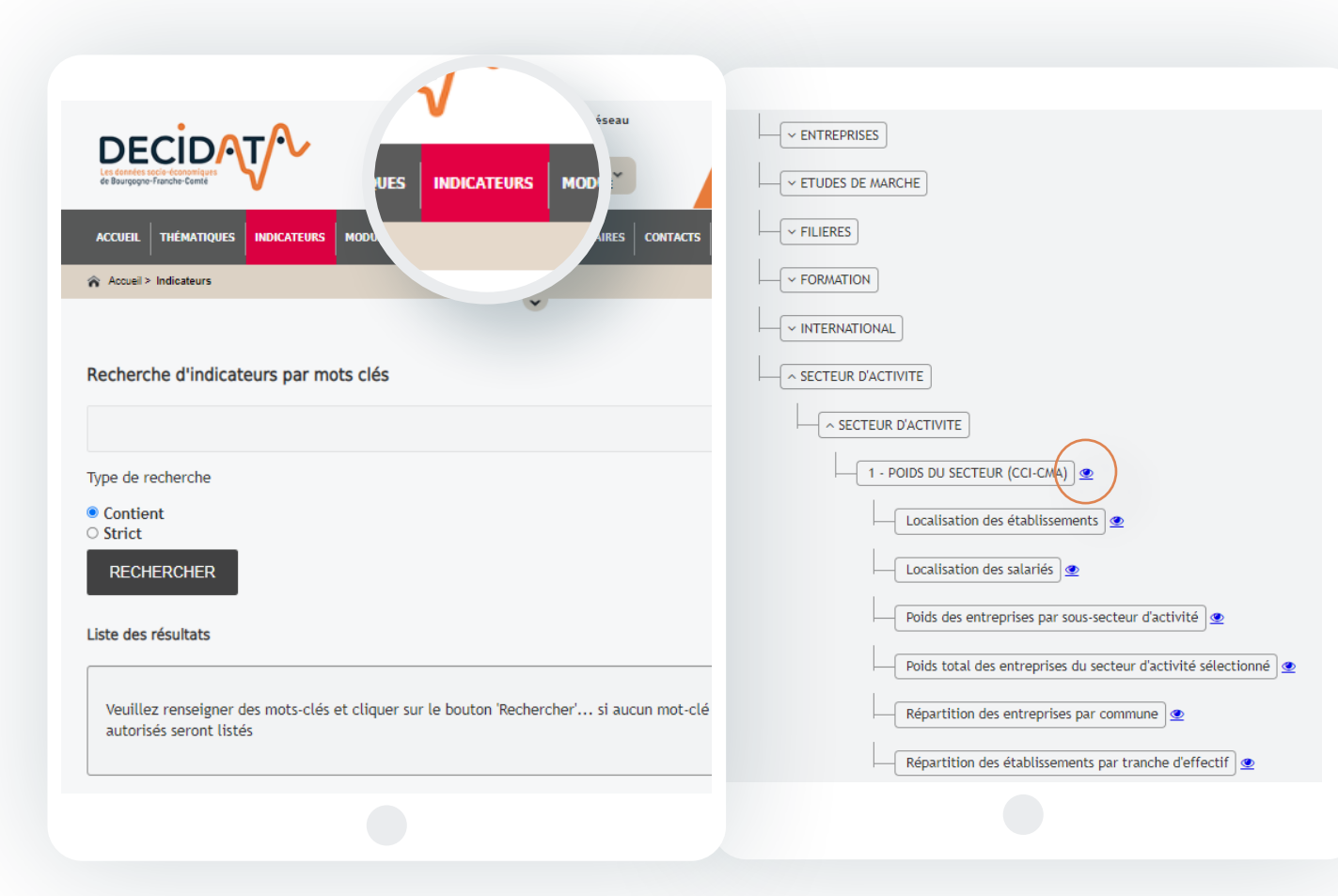

## Accéder directement aux indicateurs sans passer par les thématiques

/22

- Par mot-clé : Saisir le terme, cliquer sur
   « Rechercher » et choisir le ou les indicateurs présents dans les diverses thématiques : y accéder en cliquant sur l'œil.
- En cliquant directement sur "Rechercher", la totalité des indicateurs apparait, avec toute l'arborescence thématique.

GUIDE D'UTILISATION DE LA PLATEFORME

# Astuces, pour aller plus loin...

### **Nomenclature NAF**

| REGION<br>BOURGOGNE - FRANCHE-COM                                                                       | Poids total des entrep                                                            | rises du secteur d'activité sélection                                                       | né                      |            |                         |           |
|----------------------------------------------------------------------------------------------------|-----------------------------------------------------------------------------------|---------------------------------------------------------------------------------------------|-------------------------|------------|-------------------------|-----------|
|                                                                                                    | Territoire                                                                        | Nombre d'établissements                                                                     |                         | Effectif s | alarié                  |           |
| là 1 sur 1<br><< < > >>                                                                                 | Zone d'étude                                                                      | 160 062                                                                                     |                         | 535 841    |                         |           |
| Nomenclature NAF     Agriculture     Commerce     Construction     Hébergement et restat     Industries | 2                                                                                 |                                                                                             |                         |            | Source : Décidata - Don | nées CCI- |
| <ul> <li>-Logistique</li> <li>-Services</li> <li>-Z_ Non renseigné</li> </ul>                           | Poids des entreprises<br>Nomenclature NAF<br>Remarque : cela ne peut pas s'appliq | par sous-secteur d'activité<br>uer avec la sélection d'un code APE, niveau le plus détaillé |                         |            |                         |           |
|                                                                                                    | Nomenclature NAF                                                                  |                                                                                             | Nombre d'établissements | 4          | Effectif salarié        |           |
|                                                                                                    | Agriculture                                                                       |                                                                                             | 3 536                   |            | 3 056                   |           |
|                                                                                                    | Commerce                                                                          |                                                                                             | 38 938                  |            | 117 882                 |           |
|                                                                                                    | Construction                                                                      |                                                                                             | 25 351                  |            | 52 461                  |           |
|                                                                                                    | Hébergement et restauration                                                       |                                                                                             | 12 373                  |            | 29 648                  |           |
|                                                                                                    | Industries                                                                        |                                                                                             | 18 955                  |            | 162 699                 |           |
|                                                                                                    | Logistique                                                                        |                                                                                             | 7 964                   |            | 45 600                  |           |
|                                                                                                    | Services                                                                          |                                                                                             | 52 551                  |            | 124 443                 |           |
|                                                                                                    | Z_ Non renseigné                                                                  |                                                                                             | 394                     |            | 52                      |           |
|                                                                                                    | <b>∀©</b> ≟                                                                       |                                                                                             |                         |            | Source : Décidata - Don | nées CCI- |
|                                                                                                    |                                                                                   |                                                                                             |                         |            |                         |           |

### **Utiliser la nomenclature NAF**

Décidata vous propose dans la thématique Secteur d'activité un critère de recherche dit « hiérarchique » concernant la nomenclature NAF.

Ce filtre vous permet de choisir n'importe quel niveau de l'arborescence, du plus agrégé (Nomenclature NAF) au plus détaillé (niveau NAF 732).

/23

### Pour réaliser votre sélection :

- Dépliez l'arborescence avec les flèches.
- Cliquez sur le libellé.
- Vous obtiendrez alors les chiffres agrégés pour ce niveau (en surligné bleu) et la répartition au niveau inférieur.

GUIDE D'UTILISATION DE LA PLATEFORME

## Astuces, pour aller plus loin...

### Sur un smartphone ou une tablette

Vous êtes de plus en plus nombreux à utiliser Décidata sur votre smartphone ou tablette. En attendant que la plateforme Décidata devienne adaptable automatiquement à ces formats ("responsive"), merci de bien cocher « version pour ordinateur » dans les options de votre navigateur : voir les copies d'écran ci-dessous

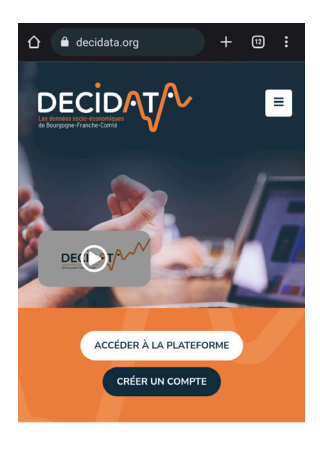

Économie, Emploi, Formation

La plateforme de données partagées pour l'observation et la décision en Bourgogne-Franche-Comté.

La page d'accueil est

correctement affichée

Un outil destiné aux décideurs et

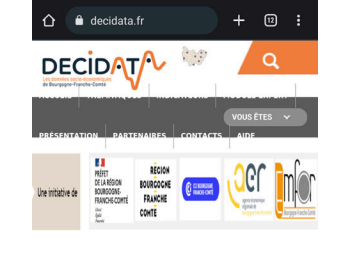

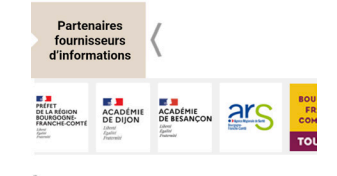

![](_page_23_Picture_6.jpeg)

La page de la plateforme ne l'est pas vraiment

![](_page_23_Figure_8.jpeg)

Avec Android, aller dans les paramètres, puis choisir "Version ordinateur"

![](_page_23_Figure_10.jpeg)

Avec iOS, taper sur "aA" puis choisir "Version ordinateur"

![](_page_23_Picture_12.jpeg)

/24

...pour obtenir ce résultat, bien plus opérationnel.

![](_page_23_Figure_15.jpeg)

![](_page_24_Picture_0.jpeg)

### www.decidata.org contact@decidata.org

Ce dispositif s'inscrit dans le cadre de la Stratégie Régionale de la Connaissance et du Schéma Régional de Développement Économique, d'Innovation et d'Internationalisation.

PILOTAGE

PRÉFET DE LA RÉGION BOURGOGNE-FRANCHE-COMTÉ Liberté Faternité

RECION BOURGOGNE FRANCHE COMTE MISE EN ŒUVRE

![](_page_24_Picture_7.jpeg)

![](_page_24_Picture_8.jpeg)

![](_page_24_Picture_9.jpeg)